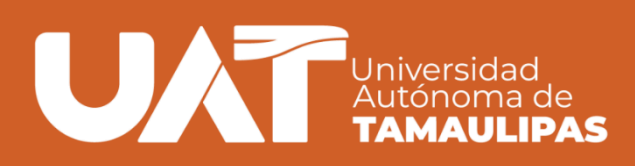

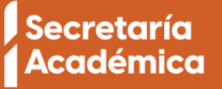

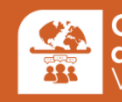

**Centro Universitario** de Idiomas Victoria

# Guía de estudiantes para reservar horario de asesoría o taller

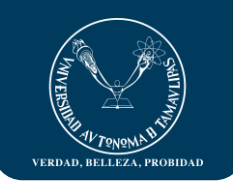

## CONTENIDO

#### En esta guía podrás realizar las siguientes acciones:

- 1. Autentificación para estudiante CeU Idiomas
- 2. Reserva de horario para asesoría o taller
- 3. Visualizar todos los eventos agendados
- 4. Marcar la asistencia del asesor.

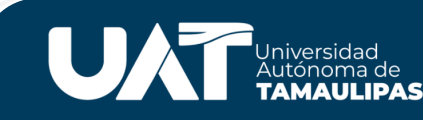

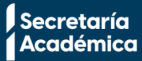

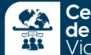

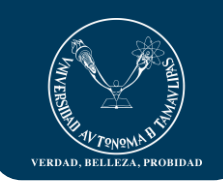

### 1.- Autentificación

Ingresar a la página de mediateca del Cellap Victoria, favor de usar el Explorador Google Chrome en computadora con Windows https://mediatecaceuidiomas.uat.edu.mx/victoria

Podrá visualizar la figura 1.

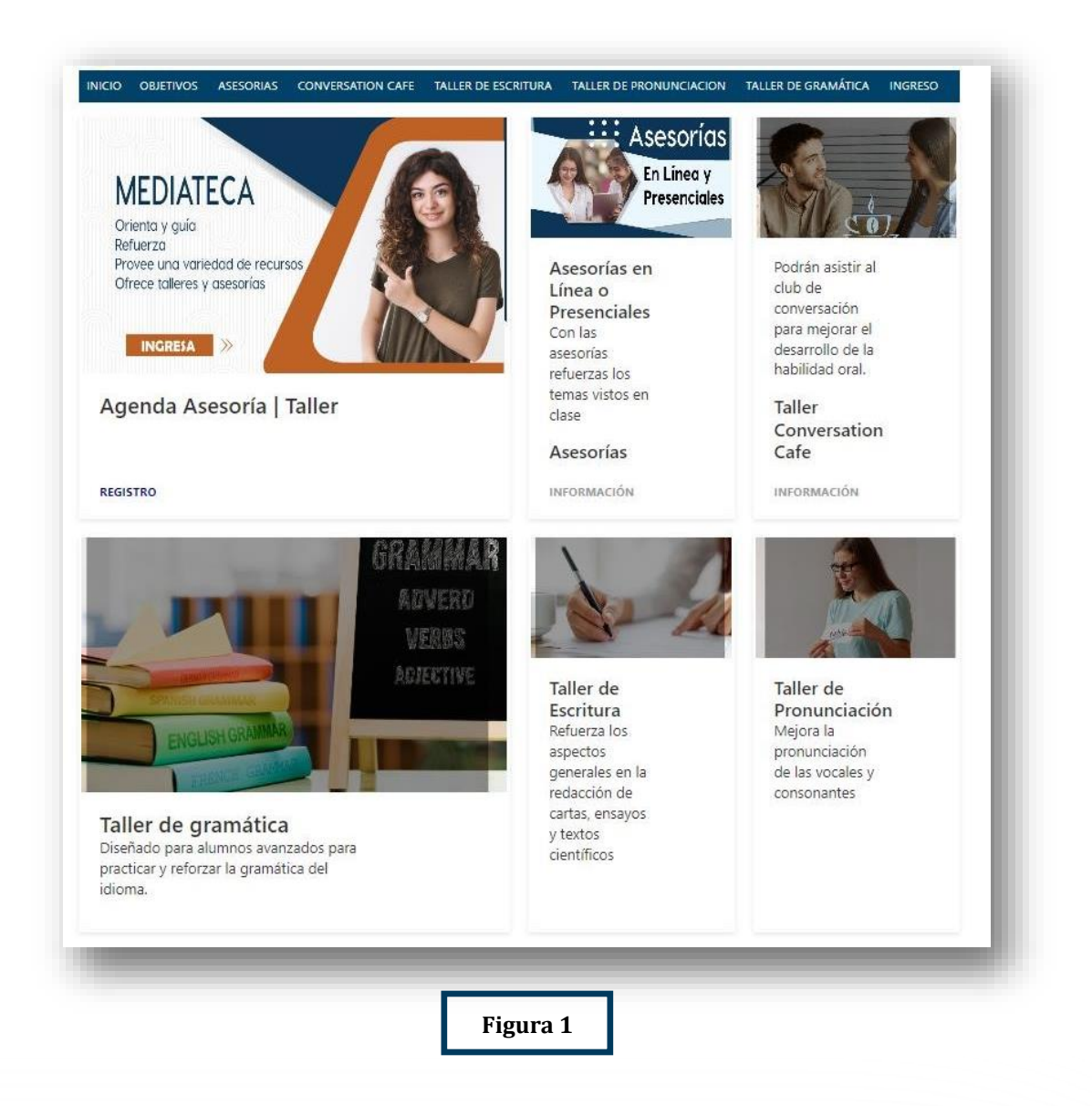

Dar clic en la Opción **INGRESO** y colocar usuario (tu matricula sin la letra "a") y contraseña institucional., con el fin de autentificarte para poder agendar una fecha y hora para asesoría o taller disponible.

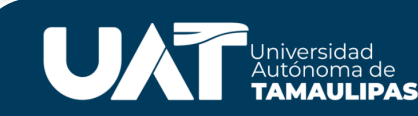

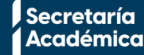

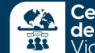

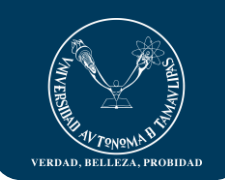

### 2.-Reserva de horario para asesoría o taller

Después de autentificado, tiene un menú de opciones en las cuales es necesario que de clic a la opción deseada en el caso de reserva Asesorías, Taller de Conversación, Taller de Escritura, Taller de Pronunciación o Taller de Gramática. Al dar clic alguna de ellas puede visualizar el calendario del mes actual, como se muestra en la *figura 2*.

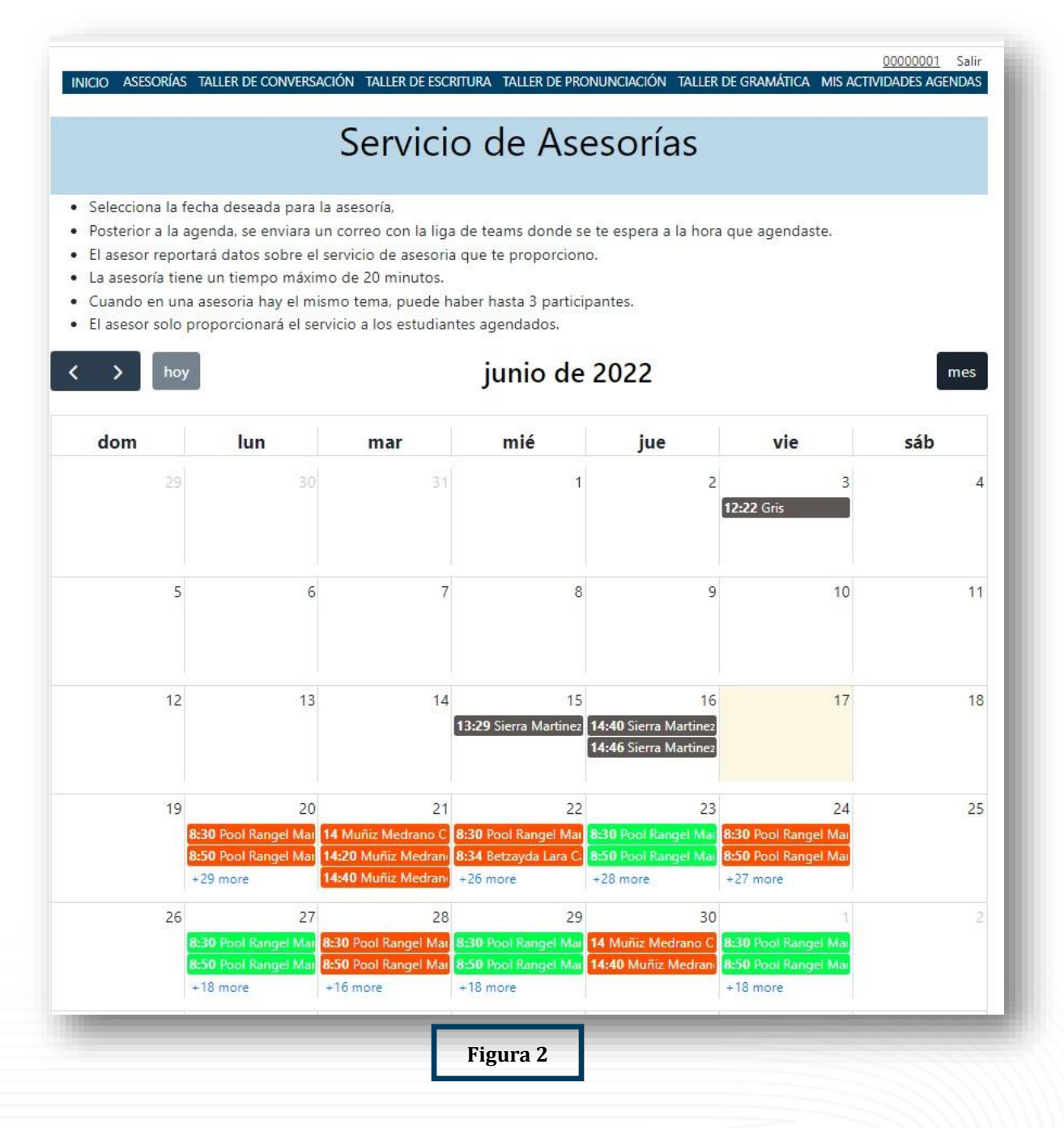

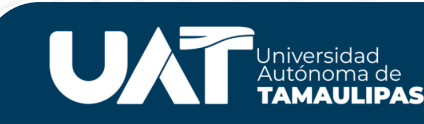

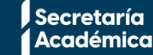

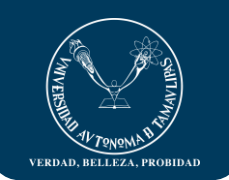

#### Codificación de colores.

- a) El color oscuro es un evento en el cual ya no puede reservar,
- b) El colocar naranja o verde tenue es un evento donde ya hay una reserva con un tema en específico y si su tema es similar al ya reservado lo dejara que reserve para el caso de las asesorías es un máximo de 3 personas para el mismo tema,
- c) El color naranja o verde brillante es una asesoría en la cual nadie ha reservado y está disponible.
- Naranja para asesorías por medio de Teams.
- Verde para asesorías presenciales en el área de Mediateca del CeU Idiomas

Al dar clic en la hora seleccionada puedes visualizar la *figura 3*, en la cual puede visualizar los datos del maestro, fecha inicio y fin de la asesoría, modalidad de la asesoría (*En Línea o Presencial*) y para el caso de las asesorías requieres seleccionar el tema (el tema es de acuerdo al nivel que cursas), puedes colocar una observación si así lo deseas; al momento de dar clic en el botón **AGENDAR**, se enviara a tu correo institucional un aviso de confirmación. **Recuerda que los asesores también registran tu asistencia a la asesoría o taller que reservaste**. El cual es registrado en tu expediente.

| Maestro       | Pool Rangel M                                                                             | ario Humberto |               |                     |
|---------------|-------------------------------------------------------------------------------------------|---------------|---------------|---------------------|
| Fecha Inicio  | 23/06/2022 08                                                                             | 30:00         | Fecha Fin     | 23/06/2022 08:50:00 |
| Matricula     | 0000001                                                                                   | Estudiante    | alumno 1      |                     |
| Tema          | Nivel 1 Unidad 1 - GRAMMARBe statements and yes/no questionsInformation questions with be |               |               |                     |
| Observaciones | Observaciones                                                                             |               |               |                     |
| Agendar       |                                                                                           |               | Modalidad : F | Presencial          |

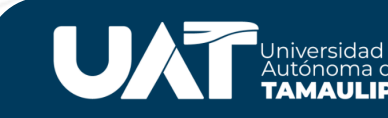

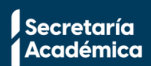

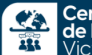

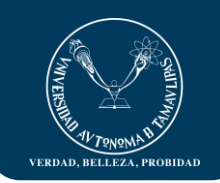

## 3.- Visualizar todos los eventos agendados

Al dar clic en **MIS ACTIVIDADES AGENDADAS**, visualizará las reservas de asesorías o talleres (*figura* 4) que agendó, las cuales puede borrar (*figura 5*) o ir directamente a la reunión, dando clic en

|                        |               |                   | ZAVALA CERVANTES                                                                         | GRISELDA                    |                         |                                      |
|------------------------|---------------|-------------------|------------------------------------------------------------------------------------------|-----------------------------|-------------------------|--------------------------------------|
| Nostrar 10 🗸           | registros     |                   |                                                                                          | Buscar:                     |                         |                                      |
| Fecha<br>Inicio        | Fin \$        | Maestro 🛊         | Tema                                                                                     | Asistencia<br>Maestro       | Modalidad 🛊             | Acciones                             |
| 2022-06-15<br>13:29:00 | 13:49:00      | Ruth Sierra       | ASESORÍAS-Grammar: -Articles a, an, and no<br>article -Possessive adjectives and 's / s' | Sin Dato                    | Presencial              | ×                                    |
| 2022-06-16<br>14:46:00 | 15:06:00      | Ruth Sierra       | ASESORIAS-Grammar: -Be statements and yes/no<br>questionsInformation questions with be   | Sin Dato                    | Presencial              | ×                                    |
| 2022-06-24<br>08:30:00 | 08:50:00      | Mario Pool        | ASESORÍAS-Grammar: -Be statements and yes/no<br>questionsInformation questions with be   | Sin Dato                    | En Linea                | <b>T</b>                             |
| lostrando registros    | del 1 al 3 de | un total de 3 reg | istros                                                                                   |                             |                         | Anterior 1 Siguiente                 |
| .a Universidad         |               |                   | CELLAP Victoria                                                                          | Universidad Autónoma de Ta  | amaulipas. Matamoros S  | N, Zona Centro Ciudad Victoria, Tama |
| Correo Universitario   |               |                   | Sistemas CELLAP                                                                          | 07000 Telefono. +52 654 5 F | o to uu, mediatecavicto | nag uated u.mx                       |

En esta pantalla para el caso de asesorías en línea puede ir directamente al Teams de la reunión dando clic al botón 😑

Días antes de la fecha de asesoría usted puede borrar la reserva, y así otro alumno podrá agendar, dando clic en el botón visualizará una pantalla de confirmación como la *figura 5*. Recuerde que es importante asistir a la asesoría o taller que agendó, de lo contrario borre la reserva.

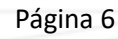

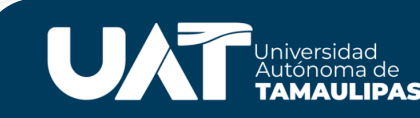

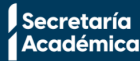

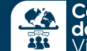

|                                     |            | ZAVALA CERVANTES GRISELDA                                          |                                                                                                    |
|-------------------------------------|------------|--------------------------------------------------------------------|----------------------------------------------------------------------------------------------------|
| Fecha<br>Inicio                     | Maestre    | ()                                                                 | ad   Acciones                                                                                      |
| 2022-06-15<br>13:29:00<br>13:29:00  | Ruth Sierr |                                                                    | al 🗸 🗙                                                                                             |
| 2022-06-16<br>14:46:00 15:06:00     | Ruth Sierr | Esta seguro de borrar la ficha?                                    | al 🗸 🗙                                                                                             |
| 2022-06-24 08:50:00<br>08:30:00     | Mario Poc  | Una vez eliminado, no podrá recuperar el archivo !                 |                                                                                                    |
| istrando registros del 1 al 3 de ur | n total de | Cancel                                                             | Anterior 1 Siguiente                                                                               |
| Universidad                         |            | CELLAP Victoria Universidad Autónoma de Tamaulip<br>Sitemas CELLAP | bas: Matamoros SN, Zona Centro Ciudad Victoria, Tamaulipas, C.P<br>). mediatecavictoria@uat.edu.mx |

#### 4. Marcar la asistencia del asesor.

En la *figura 5*, posterior a la fecha reservada de asesoría aparecerán los iconos de tencia al marcar la asistencia mostrará pantalla de confirmación (*figura 6*) con la tacha marca que no asistió y con la palomita que sí asistió el asesor.

| (!                        |                       |
|---------------------------|-----------------------|
| F                         |                       |
| Esta seguro que SI        | asistio el asesor:    |
| Asistencia del Asesor (Ma | aestro de Mediateca)! |
|                           |                       |
|                           | Cancel OK             |

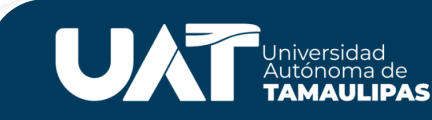

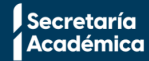

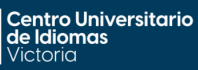